## Booking appointments with My Child At School online (www.mychildatschool.com)

Select Parents Evening from the left menu:

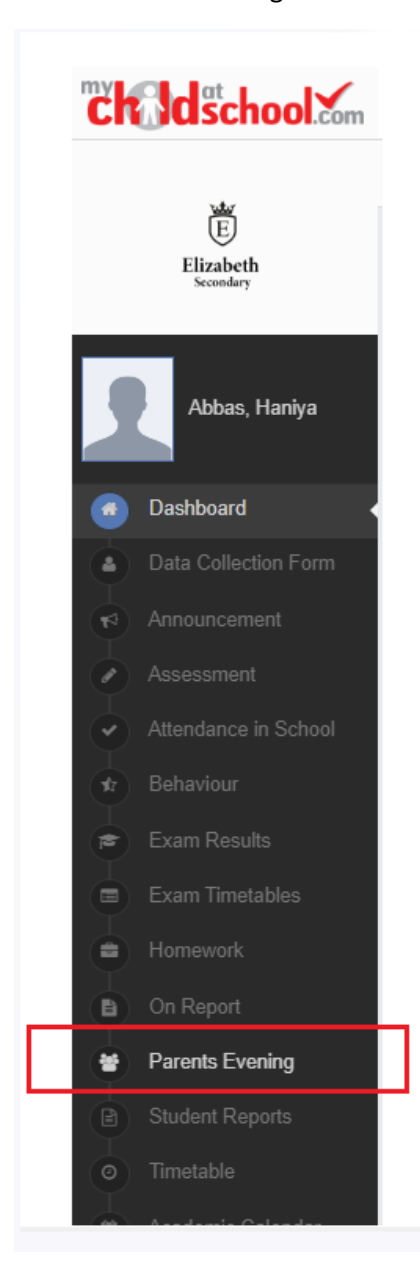

This will open the parent evening page displaying the appointments that can be booked in red blocks;

| Parents Evening Parents Evening for David | YOU ARE HERE: # Dashboard > Parenta Evening |
|-------------------------------------------|---------------------------------------------|
| Parents Evening: Year 8 Parents           |                                             |
| There are no booked appointments          |                                             |
| Appointments that need booking            |                                             |

The available appointments are displayed in red blocks, click on the red block to book your appointment. Then from the available listed times click on the word "Book" to the right:

|                                                                                                    |                                                                                                    | Bookii<br>A                                                  | Date: 24 February 2022, 15:30<br>ing will close on 21 February 2022, 00:00<br>Appointments that need booking                                                      |
|----------------------------------------------------------------------------------------------------|----------------------------------------------------------------------------------------------------|--------------------------------------------------------------|----------------------------------------------------------------------------------------------------|
| Time slots fo                                                                                       | r Mrs C Andrews                                                                                                    |                                                              | W Middleton Senor L Hesp S<br>088 Art                                                                                                    |
| 1me   15:30   15:35   15:40   15:45   15:55   16:00   16:05   16:10   16:20   16:25   16:30   16:35 | Available<br>Available<br>Available<br>Available<br>Available<br>Available<br>Available<br>Available<br>Available<br>Available<br>Available<br>Available<br>Available<br>Available | Book<br>Book<br>Book<br>Book<br>Book<br>Book<br>Book<br>Book | Illy, or the 'Quick book' option below to let us automatically book your appointment<br>Quick Book<br>that have already been booked<br>are no booked appointments |
| 16:40<br>16:45<br>16:50<br>16:55<br>17:00<br>17:05<br>17:10<br>17:15<br>17:20<br>17:25              | Available<br>Available<br>Available<br>Available<br>Available<br>Available<br>Available<br>Available<br>Available<br>Available                                                     | Book<br>Book<br>Book<br>Book<br>Book<br>Book<br>Book<br>Book | -                                                                                                    |

The booked block will then be removed from the appointments list and displayed below as Booked. To remove the booking click on the X to the right. The appointment will then display at the top again ready to be booked again. If the time you wanted has already been booked by yourself or another parent, it will display as "Not Available" and cannot be booked.

| Parents Evening Parents        | ents Evening for David |                                                                                                    |                                                               | YOU ARE HERE - # Dashboard > Parents Evening                                                                       |
|--------------------------------|------------------------|----------------------------------------------------------------------------------------------------|---------------------------------------------------------------|----------------------------------------------------------------------------------------------------|
| Parents Evening: Year 8 Parent | iist v                 |                                                                                                    | Date: 24 Febru:<br>Booking will close on 2<br>Appointments th | ry 2022, 15:30<br>1 February 2022, 00:60<br>at need booking                                                        |
|                                |                        | Time slots for Rev S M                                                                                                    |                                                               | ton B Senor L Hesp B<br>Art                                                                                        |
|                                | You can us             | Time Available   15:00 Assilabile   15:35 Assilabile   15:40 Assilabile   15:45 Assilabile   15:50 Assilabile   15:55 Assilabile   15:50 Assilabile   15:50 Assilabile   15:50 Assilabile   15:50 Assilabile   16:50 Assilabile   16:00 Assilabile | Book<br>Book<br>Book<br>Book<br>Book<br>Book<br>Book<br>Book  | x book option below to let us automatically book your appointments.<br>a eady been booked<br>eady been booked<br>● |
| Time: 16:10                    | Teacher: Mrs C Andr    | 16:10 Not Available   16:15 Not Available   16:20 Available   16:25 Available   16:30 Available   16:35 Available                                                                                                    | Book<br>Book<br>Book<br>Book                                  | K Location: Exam Room Main Hall                                                                                    |
|                                |                        | Texto Ansitable   1645 Ansitable   1646 Ansitable   1657 Ansitable   1700 Ansitable   1710 Ansitable   17110 Ansitable   17120 Ansitable   1720 Ansitable   1720 Ansitable   1720 Ansitable                                                        | Book<br>Book<br>Book<br>Book<br>Book<br>Book<br>Book<br>Book  |                                                                                                    |

When all of the appointments have been booked there will be no red blocks displayed and the bookings will be listed. Clicking the "Print" icon will allow you the print all of the booked appointments.

## Booking appointments with the My Child At School (MCAS) app

Select Parents Evening from the menu

| Cass Bouquet<br>HELPDESK 400071 | ~                    |
|---------------------------------|----------------------|
| to Academic Calendar            | tel<br>Dinner        |
| Attendance                      | Exam                 |
| Detentions                      | Teachers             |
| Reports                         | Parents Evening      |
| Con Report                      | Data Collection Form |
| Parental Consent                |                      |

Select the parents evening you would like to book sessions for from the list (There should only be one called "Year 11 Progress Evening")

This will display a list of all the teachers you are able to book sessions with. Click Book next to the name of the teacher you would like to book an appointment for

| 💼 Event Date               | 21/10/2024 |
|----------------------------|------------|
| 📸 Booking Deadline         | 14/10/2024 |
| C Event Start              | 15:00      |
| 🟁 Event End                | 23:59      |
| Event Status               | Enabled    |
| (i) Autumn Parents Evening |            |
| Samantha Dalton<br>09B     | Book       |

This will load a list of available times. Click on the slot you would like to book (a tick will appear on the right have side to confirm your selection) once you're happy, click Done.

|       |      | _ |      |   |
|-------|------|---|------|---|
|       | Back |   | Done |   |
| 15:03 |      |   |      |   |
| 15:04 |      |   |      |   |
| 15:05 |      |   |      | ~ |
| 15:06 |      |   |      |   |
| 15:07 |      |   |      |   |
| 15:08 |      |   |      |   |
| 15:09 |      |   |      |   |
|       |      |   |      |   |

Your selected time will then appear in green next to the teacher.

| Autumn Parents Evening                     |                  |  |  |
|--------------------------------------------|------------------|--|--|
| 📩 Event Date                               | 21/10/2024       |  |  |
| 📸 Booking Deadline                         | 14/10/2024       |  |  |
| S Event Start                              | 15:00            |  |  |
| 🟁 Event End                                | 23:59            |  |  |
| Event Status                               | Enabled          |  |  |
| (i) Autumn Parents Evening                 |                  |  |  |
| Samantha Dalton<br>09B<br>Default Location | ₿ 15:05 <b>:</b> |  |  |

There is an option within the MCAS app to automatically allocate all your bookings. Once you have clicked on "Parents Evening" from the main menu and selected the Yr11 Progress Evening session, you will see a list of all the teachers you are able to book sessions with. Click the Book All Now button at the bottom of the screen.

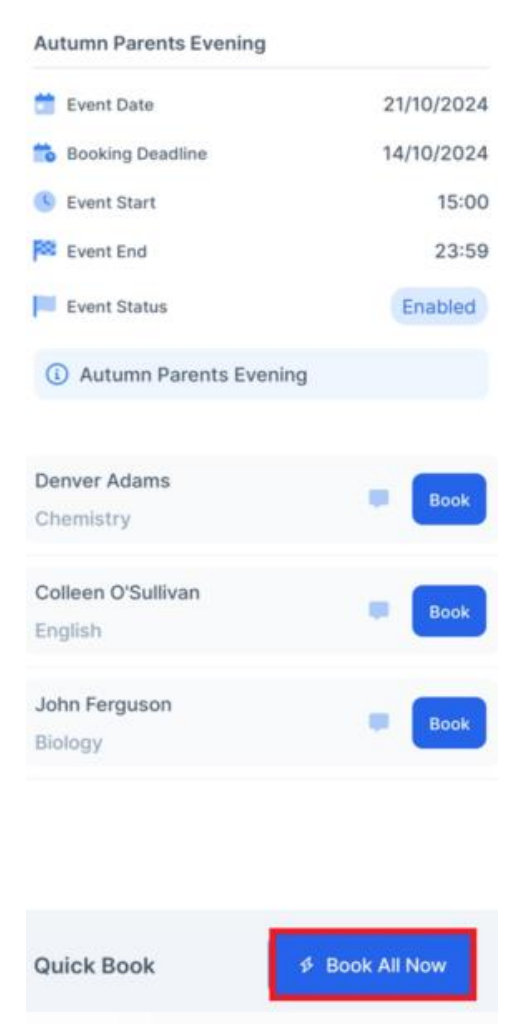

This will open a time picker, select the time that you will be arriving for the parents evening and click Done

|       |      | _ |      |   |
|-------|------|---|------|---|
|       | Back |   | Done |   |
| 16:00 |      |   |      |   |
| 16:15 |      |   |      | ~ |
| 16:30 |      |   |      |   |
| 16:45 |      |   |      |   |
| 17:00 |      |   |      |   |
| 17:15 |      |   |      |   |
| 17:30 |      |   |      |   |
| 17:45 |      |   |      |   |

This will then automatically allocate appointments to you based on the systems booking rules. If there are any appointments that you are unhappy with and would like to manually review, untick them using the tick boxes to the left. Once only those appointments that you are happy with are selected, click Confirm & Book

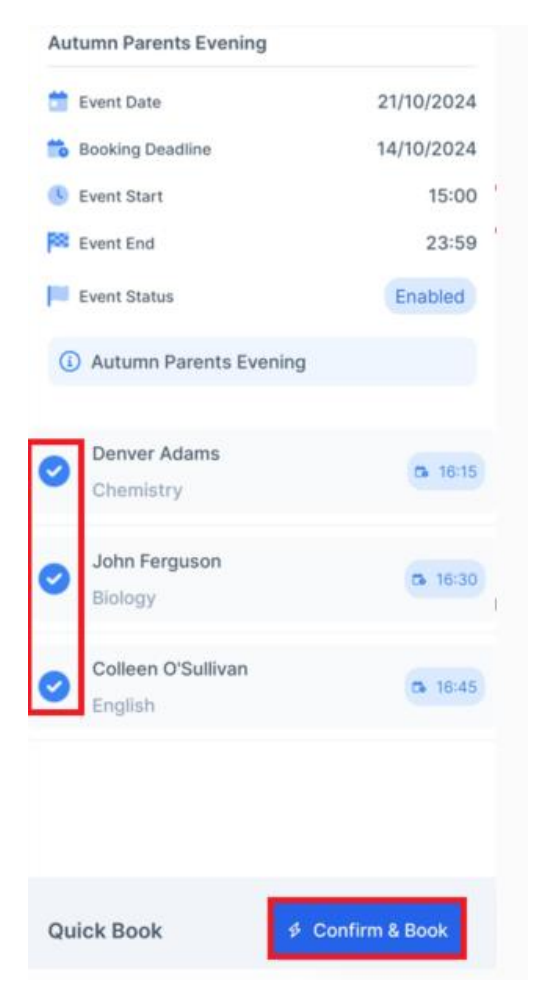

The appointments will then display in green to indicate they are confirmed. Any appointments that you unticked will be available to book manually.

| 0 | Denver Adams<br>Chemistry<br>Default Location     | ☑ 16:15 | : |
|---|---------------------------------------------------|---------|---|
| 0 | John Ferguson<br>Biology<br>Default Location      | ₫ 16:30 | : |
| 0 | Colleen O'Sullivan<br>English<br>Default Location | ₫ 16:45 | 1 |